## خطوات سداد الرسوم الجمركية عبر بوابة محفظة موبايل موني

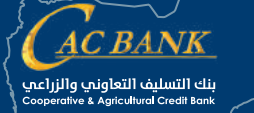

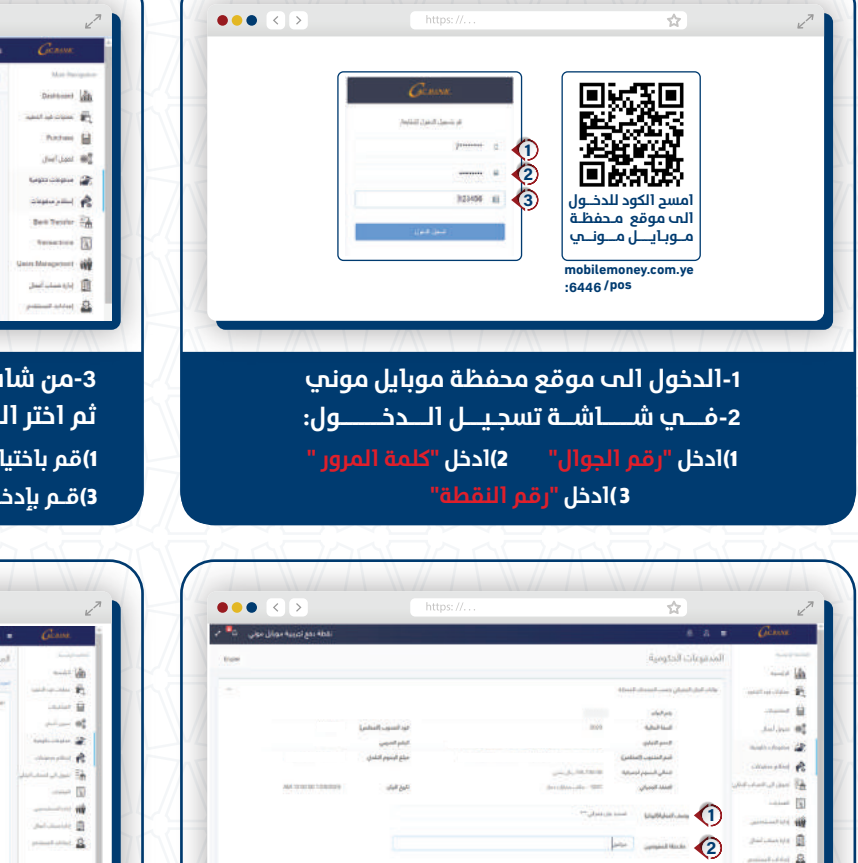

## 4-ستظهر شاشة بيانات البيان الجمركي،

1)إدخـال الـوصـف فـي حقـل "وصف العملية (البيان) " 2) قم بإدخال ملاحظاتك في حقل "<mark>ملاحظة للمفوضي</mark>ن" ثم اضغط على "ارسال"

|            | < >                                                                                                    |                  |                                                                                                    | \$                        |                 |
|------------|----------------------------------------------------------------------------------------------------|------------------|----------------------------------------------------------------------------------------------------|---------------------------|-----------------|
| الدوني الأ | ter faugt give that                                                                                                    |                  |                                                                                                    | 6 B.                      | Giane           |
| Table .    |                                                                                                    |                  |                                                                                                    | لمدفوعات الدكومية         | 6               |
|            |                                                                                                    |                  |                                                                                                    | and on the lattice        | Barbo I         |
|            |                                                                                                    |                  |                                                                                                    | مسمر اجتله أو إداروا السق |                 |
|            |                                                                                                    |                  |                                                                                                    |                           | alar 1          |
|            |                                                                                                    |                  | - Sectore                                                                                                    | Aphanti ulumi             | Antipulation .  |
|            | (A) 1790 10 1000                                                                                                    | فنبغ             | the second second second second second second second second second second second second second second second s | السبر كتكركا              | and the second  |
|            | Place and a second second seco | contract fact    | man and some                                                                                                   | and the state             |                 |
|            |                                                                                                    | constit finance  | Juditatio                                                                                                    | other                     | -               |
|            | the e-brane property                                                                                                    | مير <i>ع</i> ندد | Jan. 7 (1999) 101                                                                                              | distant.                  |                 |
|            | 444-12-00-81-11100000                                                                                                    | April pull       | Table and                                                                                                    | - Auto                    |                 |
|            |                                                                                                    | (Addate)         | .001                                                                                                    | Autor India               | Valante         |
|            |                                                                                                    | الرغو الحمص      |                                                                                                    | المستر الشاري             |                 |
|            |                                                                                                    |                  |                                                                                                    | Santan Sector             | present street. |
|            | -144-10/00/00 11100/00/00/                                                                                                    | 44.60            | den false and a state                                                                                          | السناد الزمزلي            |                 |
|            |                                                                                                    |                  | and a                                                                                                    | and blacks                |                 |

6-ستظهر شــاشـة تفـاصيــل عملية الدفع، اضغط 

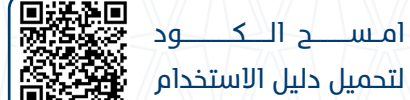

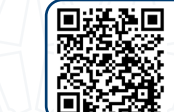

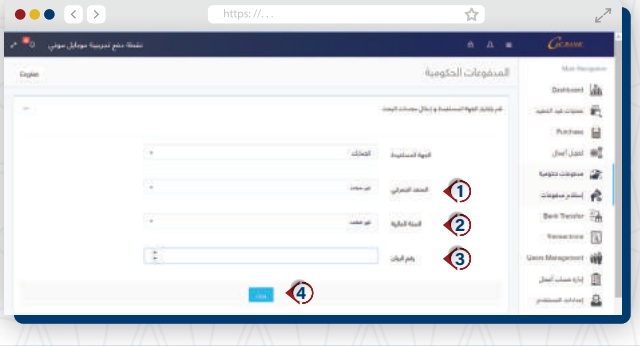

## 3-من شاشة الخدمات الرئيسية، اختر <mark>"مدفوعات حكومية</mark>" ثم اختر الجهة المستفيدة <mark>"الجمارك</mark>"

۱)قم باختيار " المنفذ الجمركي"

3)قم بإدخــال "رقم البـيـان"

2)قم باختيار "السنة المالية" 4)ثـم اضغـط علـــ "بحـث"

|                               |               |                             | W.                           | Ľ.,                      |
|-------------------------------|---------------|-----------------------------|------------------------------|--------------------------|
| لغطة دفع تجريمة مودل موني الأ |               |                             | 6 .A. •                      | Giana                    |
| - pin                         |               |                             | المحفوعات المتكومية          |                          |
|                               |               |                             | -                            | anti (b)<br>material (b) |
| 5                             |               |                             | مهمير المحد أو إسالها التحق. |                          |
|                               |               | - planet and                | Autom Ages                   | and and a                |
| Au herrin mine                | gine .        | Start on Sec.               | السرجليات                    | - Anna Anna Anna         |
|                               | - tax I marks |                             | olai                         | الم المدينية الم         |
| 014 104 10 10 10 10           | من ال الله    | address and a second second | and and a second             |                          |
| AV1010100101101000            | فيوهله        | - James be and              | -                            | and the second second    |
|                               | يتو البت      | 1922                        | Salari Salari                | ALC: NO                  |
|                               | the land      |                             | A start and                  |                          |
|                               |               |                             | Lotter property and          | present street A         |
| And other statements          | عين فيف       | And Street Street           | المتحا المتدلي               |                          |
|                               |               | up fair                     | start title for              |                          |

5-ستظهر شاشة تفويض العملية، اضغط علــــه " تفـويــض" للموافقة علب تمرير العملية.

ملاحظة/ في حال هناك مستويات لصلاحيات المستخدمين (وظيفة اعداد-وظيفة التفويض)، يمكن للمفـوض العثـور علـب العمليات الـتـب تتطـلـب تفويض في "عمليــات قـيـد الـتنفيــذ" مــن اللقـائمـة الـرئيسيـة

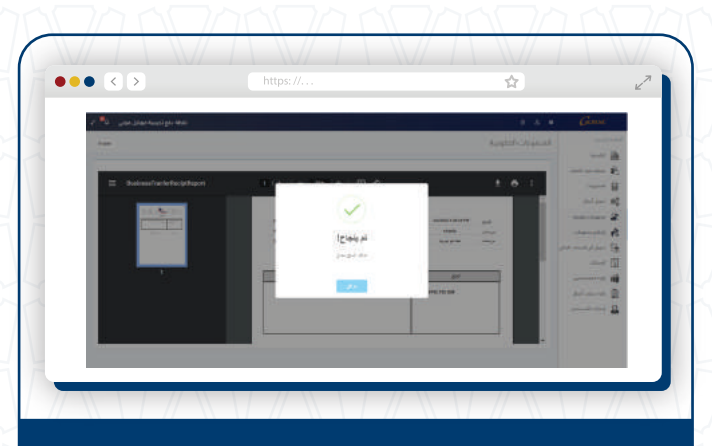

7-ستظهر شاشة " نجاح العملية" وإمكانية تغزيل الأشعار وحفظه في الجهاز

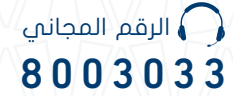